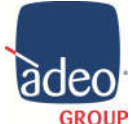

Adeo Group s.r.l. Via della Zarga n. 50 - 38015 LAVIS (TN) Tel: +39 0461 248211 - Fax: +39 0461 245038 GROUP Mail: info@adeogroup.it – www.adeogroup.it

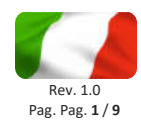

# **ADEO CONTROL SIO-C4-1** SUPER IO 4 D/A IN + 4 OUT

## **MANUALE DI ISTALLAZIONE E UTILIZZO**

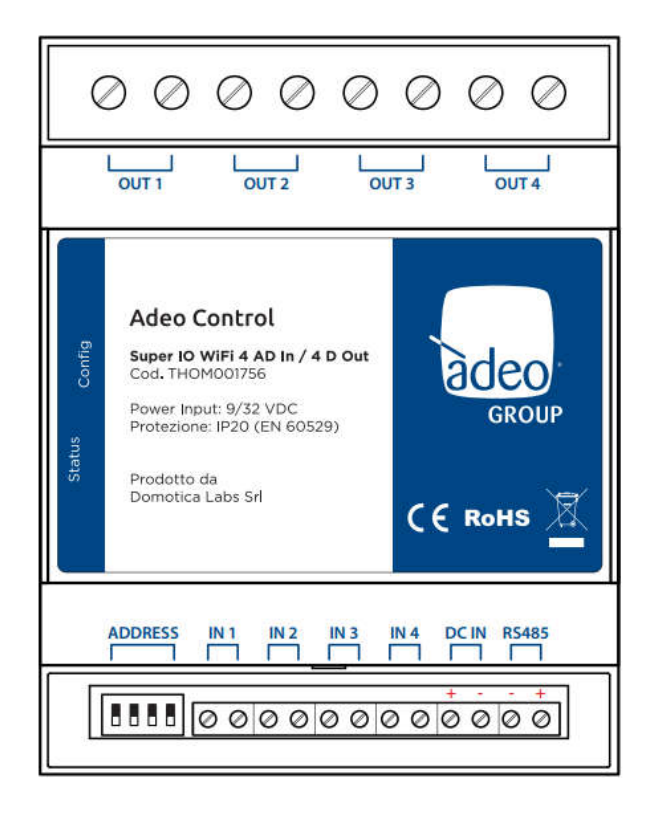

V1 Settembre 2019

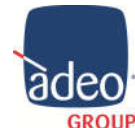

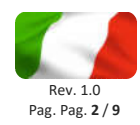

#### Indice

| 1.  | Applicazione              | . 3 |
|-----|---------------------------|-----|
| 2.  | Caratteristiche           | . 4 |
| 3.  | Installazione             | . 4 |
| 4.  | Registrazione             | . 5 |
| 5.  | Aggiornamento             | . 5 |
| 6.  | Integrazione con Control4 | . 6 |
| 7.  | Driver: Properties        | . 7 |
| 8.  | Driver: Actions           | . 8 |
| 9.  | Connections               | . 8 |
| 10. | Tips & Tricks             | . 9 |
|     |                           |     |

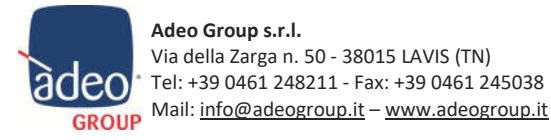

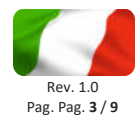

#### 1. Applicazione

Il SIO-C4-1 è un dispositivo pensato per dare all'impianto Control4 uno strumento, semplice da implementare, che possa ampliare i campi di applicazione del sistema di controllo.

Offre infatti 4 ingressi digitali o analogici configurabili e 4 uscite di potenza completamente integrati e gestibili via wireless. Il modulo a barra din poi offre la possibilità di essere installato a quadro elettrico e pilotato facilmente via WiFi.

Tramite la App gratuita Adeo Control (iOS e Android) è possibile configurare il Super IO nella propria rete domestica in pochissimi passaggi.

Il Driver gratuito, sviluppato da Domotica Labs di Cuneo, permette di associare in Connections gli input di qualsiasi natura come: contatti puliti, sensori, pulsanti fisici, sonde di temperatura ecc. In uscita possiamo gestire carichi fino a 16A a 230V come: motorizzazioni, elettrovalvole, oscuranti, schermi o lift. L'abbinamento, ad esempio, con la CA-1 di Control4 può offrire una soluzione pratica ed economica per il semplice controllo di 4 zone clima o di uno schermo motorizzato.

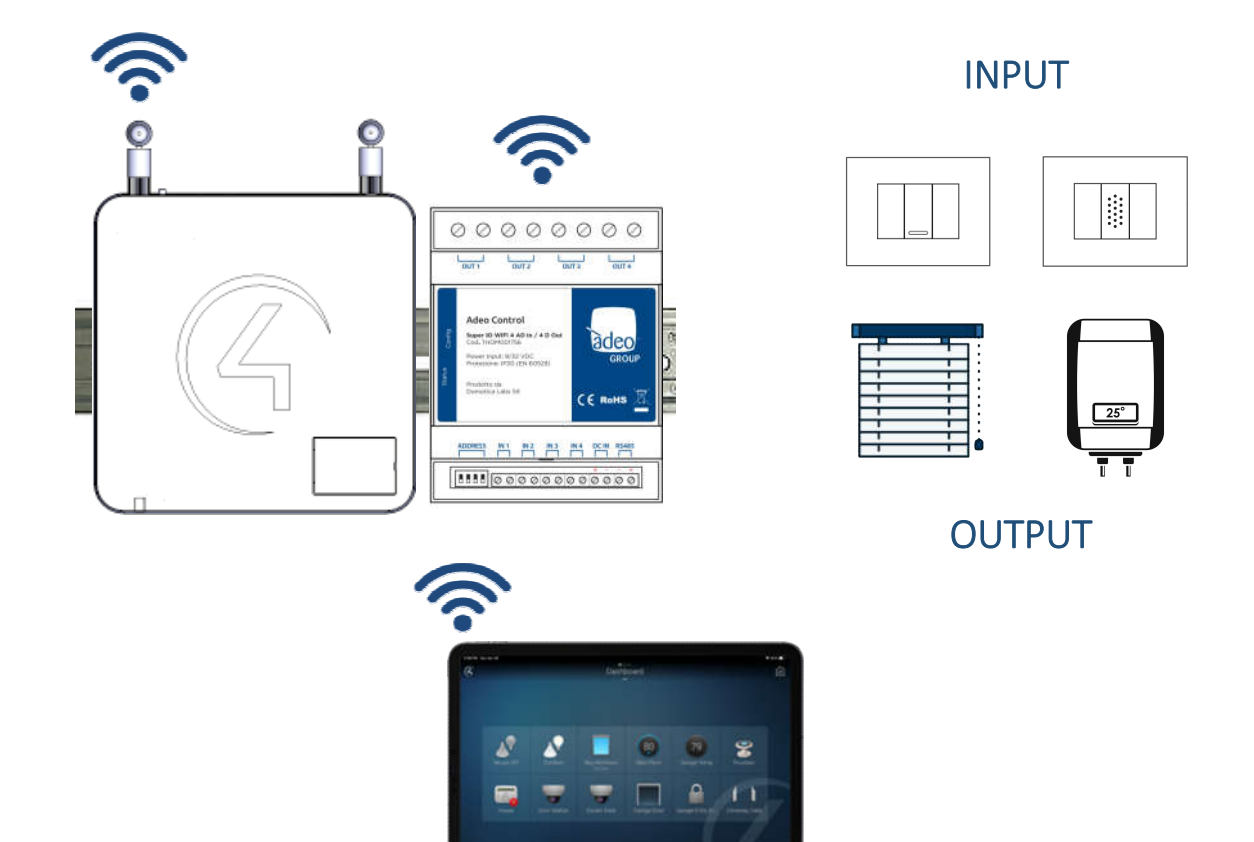

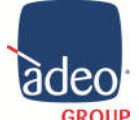

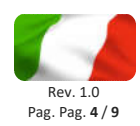

#### Caratteristiche 2.

| Alimentazione          | 9:32 VDC (non incluso)                                                                                                    |  |  |
|------------------------|----------------------------------------------------------------------------------------------------|--|--|
| Connettività           | WiFi IEEE 802.11 n/g/b 2.4 GHz                                                                                                    |  |  |
| Ingressi configurabili | 4 input analogici o digitali<br>Analogico: con sonda di temperatura Adeo Control TH-SIO-C4-<br>1Ni1000 (range -20°C +75°C)<br>Digitale: (0/1) contatto pulito |  |  |
| Uscite                 | 4 output relay 230V 16A max per canale                                                                                                    |  |  |
| Grado di protezione    | IP 20                                                                                                    |  |  |
| Dimensioni             | 71 x90x62<br>4 moduli DIN                                                                                                    |  |  |

#### 3. Installazione

- 1. Collega le uscite relay del modulo alle utenze che si desidera comandare (assorbimento max. 16A @ 230V)
- 2. Collega eventualmente in ingresso uno o più contatti digitali (ingressi puliti) es. pulsanti, interruttori, sensori etc... oppure una sonda di temperatura compatibile (Adeo Control TH-SIO-C4-1)
- 3. Alimenta il modulo con un alimentatore esterno a 12V oppure 24V DC non incluso (Adeo Control SGDD-PS opzionale)

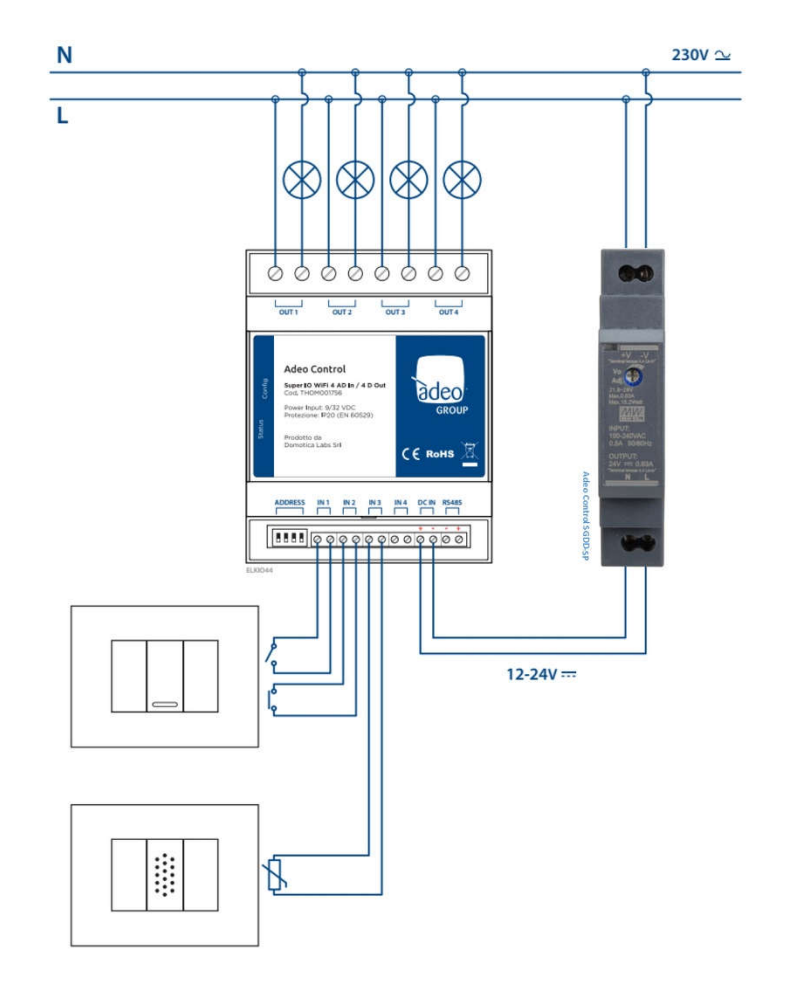

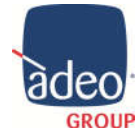

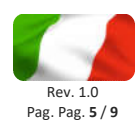

### 4. Registrazione

| 1 | Scarica la app ADEO CONTROL da Apple App Store o Google Play                                                                                                    |
|---|----------------------------------------------------------------------------------------------------|
| 2 | Accertati che il tuo smartphone sia connesso alla rete WIFI in cui vuoi installare il modulo                                                                                                    |
| 3 | Premi il pulsante + in basso                                                                                                    |
| 4 | Inserisci la password della tua rete WIFI                                                                                                    |
| 5 | Tieni premuto il pulsante di configurazione del dispositivo per 6 secondi                                                                                                    |
| 6 | Premi Avvia Configurazione nella app                                                                                                    |
| 7 | Attendi alcuni secondi, quindi scegli il tipo di dispositivo (tra Super Plug o Super IO)                                                                                                    |
| 8 | Per un corretto funzionamento con gli apparati di controllo che verranno collegati, è raccomandabile<br>associare un indirizzo IP statico al dispositivo (invece di operare in DHCP). Per associare un indirizzo ip<br>statico scegli la relativa opzione ed inserisci indirizzo, maschera di rete e gateway predefinito<br>manualmente |
| 9 | Premi il pulsante SALVA ed attendi alcuni secondi                                                                                                    |

Al termine della procedura, il nuovo dispositivo risulta disponibile nella lista principale della app. Utilizza l'indirizzo ip indicato nell'elenco dei dispositivi associati per collegare gli apparati di controllo.

#### 5. Aggiornamento

Se viene rilasciato un aggiornamento importante del firmware dei dispositivi, viene segnalato in lista. Per aggiornare il firmware procedi come segue:

| 1 | Premi sul pulsante IMPOSTAZIONI in alto a destra                                           |
|---|--------------------------------------------------------------------------------------------|
| 2 | Identifica il dispositivo SUPER IO da aggiornare e premi il suo pulsante di configurazione |
| 3 | Accedi alla sezione INFO e premi AGGIORNA FIRMWARE (se disponibile)                        |
| 4 | Attendi alcuni secondi, al termine il dispositivo si riavvia ed è nuovamente utilizzabile  |

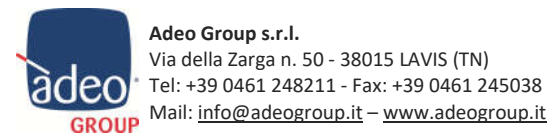

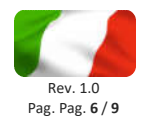

#### 6. Integrazione con Control4

Dopo aver assegnato un indirizzo IP attraverso la App Adeo Control possiamo identificare il dispositivo all'interno del Composer.

È possibili richiedere il Driver gratuito a <u>info@adeogroup.it</u> o scaricarlo direttamente da Drop Box.

Il Driver adeo\_control\_SuperIO.c4z va copiato nella cartella ... \Control4\Drivers (creata automaticamente in seguito all'installazione del ComposerPro)

Dal tab di ricerca selezionare il Driver corretto ed importarlo nel proprio progetto.

| Locations                             | Discovered       | My Drivers |       | Search    |            |
|---------------------------------------|------------------|------------|-------|-----------|------------|
| adeo control super IO                 | ·                |            |       |           |            |
| Local Online Certified C<br>Category: | inly             |            |       | Clear Sea | <u>rch</u> |
| - All Categories                      |                  |            |       |           | 1          |
| Туре:                                 |                  |            |       |           |            |
| - All Types -                         |                  |            |       |           |            |
| Manufacturer:                         |                  |            |       |           |            |
| Domotica Labs for Adeo Group Srl      |                  |            |       |           |            |
| Control Method: All Methods ~         |                  |            | Sort: | Relevance | ~          |
| Adeo Control Super IO                 |                  |            |       | 13 A      |            |
| Domotica Labs for Adeo Group Srl      | 30/08/2019 12:00 |            |       | Lo        | cal        |

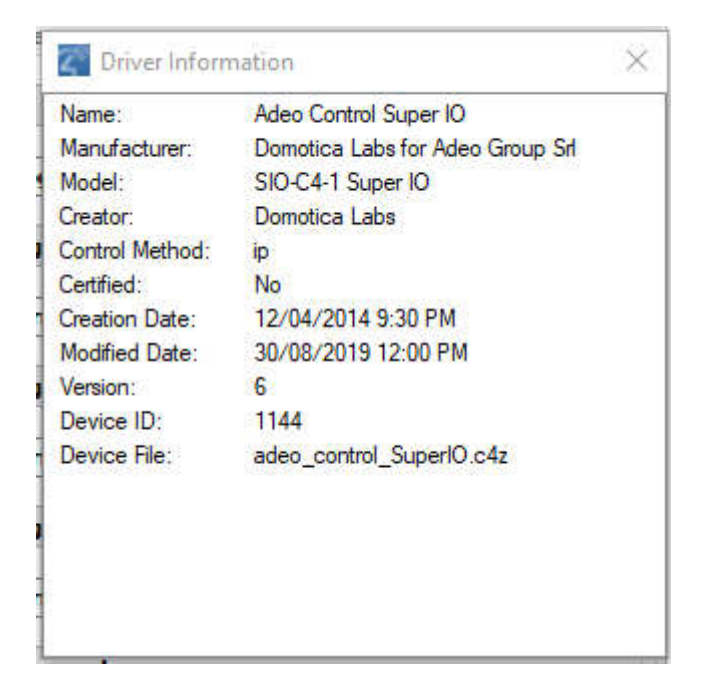

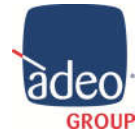

Adeo Group s.r.l. Via della Zarga n. 50 - 38015 LAVIS (TN) Tel: +39 0461 248211 - Fax: +39 0461 245038 GROUP Mail: info@adeogroup.it – www.adeogroup.it

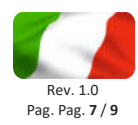

#### 7. Driver: Properties

| roperties               |                                 | Properties Summary Lis                                                                |
|-------------------------|---------------------------------|---------------------------------------------------------------------------------------|
| operties                |                                 | 45.5 0.4 0.                                                                           |
| Properties Actions Docu | mentation Lua                   |                                                                                       |
| IP Address              |                                 | Inserire l'indirizzo IP ottenuto dalla<br>App Adeo Control e cliccare su <b>Set</b> . |
| Port to send            | 502                             |                                                                                       |
| Connected To Network    | true 🗲                          | Lo stato di <i>Connected to Network</i><br>passa da <i>false</i> a <i>true</i>        |
| Refresh Time (Second)   | 3                               | ~                                                                                     |
| IN 1 name               | Contact 1                       |                                                                                       |
| IN 1 type               | Digital                         | È possibile rinominare per comodità                                                   |
| IN 2 name               | Contact 2                       | comparirà anche in <i>Connections</i> .                                               |
| IN 2 type               | Digital                         | perde la <b>Connections</b> .                                                         |
| IN 3 name               | Contact 3                       | È possibile selezionare la tipologia di                                               |
| IN 3 type               | Digital                         | Input: <b>Digital</b> o <b>Temperature.</b>                                           |
| IN 4 name               | Contact 4                       | la Connections.                                                                       |
| IN 4 type               | Digital                         | ~                                                                                     |
| – OUT Value –           | Set and read OUT values         |                                                                                       |
| OUT 1 name              | RELAY 1                         | È possibile rinominare per comodità                                                   |
| OUT 1                   | 0                               | comparirà anche in <i>Connections</i> .                                               |
| OUT 2 name              | RELAY 2                         | <u>Ogni volta che viene rinominato</u><br>perde la <b>Connections</b> .               |
| OUT 2                   | 0                               | È nossibile monitorare lo stato dei                                                   |
| OUT 3 name              | RELAY 3                         | Relay o inviare un comando:                                                           |
| OUT 3                   | 0                               | 0 = off<br>1 = on                                                                     |
| OUT 4 name              | RELAY 4                         | In seguito cliccare su <i>Set</i>                                                     |
| OUT 4                   | 0                               | ~                                                                                     |
| - IN Value -            | Read IN values - Only for debug | È possibile monitorare lo stato degli                                                 |
| IN 1                    | 0 ◄                             | 0 = closed / no info                                                                  |
| IN 2                    | 0                               | 1 = open / info                                                                       |
| IN 3                    | 0                               |                                                                                       |
| IN 4                    | 1                               |                                                                                       |
| Log Level               | None                            | Selezionare il <b>Log Level</b> e il <b>Log</b>                                       |
| Log Mode                | Off 4                           | <i>Mode</i> per il Debug in <i>LUA</i>                                                |
|                         |                                 |                                                                                       |

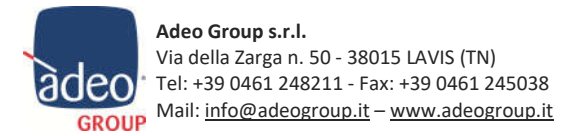

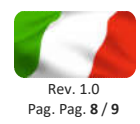

#### 8. Driver: Actions

| Properties            |                       |               |     |                     | Properties                             | Summary                        | List View |
|-----------------------|-----------------------|---------------|-----|---------------------|----------------------------------------|--------------------------------|-----------|
| Properties            |                       |               |     |                     |                                        |                                |           |
| Properties<br>Stop re | Actions<br>ading data | Documentation | Lua | Stop read           | <b>ing data</b> : vie<br>a dei dati da | ene interrott<br>I dispositivo | a         |
| Start re              | ading data            | •             |     | Start re<br>partire | e la lettura d<br>dispositiv           | ei dati dal<br>o               |           |

**ATTENZIONE**: se si clicca su *Stop reading data* il dispositivo non manderà più informazioni al sistema di supervisione, verificare eventualmente lo stato della comunicazione in *Lua*.

#### 9. Connections

In base alla tipologia di Input selezionata in *Properties* possiamo avere diverse tipologie di connessioni a disposizione. Utilizzare la consueta procedura di Drag And Drop per impostare le connessioni con gli altri Driver Control4 come *Motorization* o *Sensors* presi da *My Drivers* in *System Design*.

| Control & Audio      | /ideo Conne | ections        |              |              |  |
|----------------------|-------------|----------------|--------------|--------------|--|
| Adeo Control SuperIO |             |                |              |              |  |
| Name                 | Туре        | Connection     | Input/Output | Connected To |  |
| Control Outputs      |             |                |              |              |  |
| TRELAY 1             | Control     | RELAY          | Output       |              |  |
| TRELAY 2             | Control     | RELAY          | Output       |              |  |
| TRELAY 3             | Control     | RELAY          | Output       |              |  |
| TRELAY 4             | Control     | RELAY          | Output       |              |  |
| Contact Contact 1    | Control     | CONTACT_SENSOR | Output       |              |  |
| Contact Contact 2    | Control     | CONTACT_SENSOR | Output       |              |  |
| Contact Contact 3    | Control     | CONTACT_SENSOR | Output       |              |  |
| Contact Contact 4    | Control     | CONTACT_SENSOR | Output       |              |  |

| Control & Audio Vi      | deo Conne | ections     |              |              |  |
|-------------------------|-----------|-------------|--------------|--------------|--|
| Adeo Control SuperIO    |           |             |              |              |  |
| Name                    | Туре      | Connection  | Input/Output | Connected To |  |
| Control Outputs         |           |             |              |              |  |
| STemperature Contact 1  | Control   | THERMOMETER | Output       |              |  |
| STemperature Contact 2  | Control   | THERMOMETER | Output       |              |  |
| 🗳 Temperature Contact 3 | Control   | THERMOMETER | Output       |              |  |
| Stremperature Contact 4 | Control   | THERMOMETER | Output       |              |  |
| TRELAY 1                | Control   | RELAY       | Output       |              |  |
| TRELAY 2                | Control   | RELAY       | Output       |              |  |
| TRELAY 3                | Control   | RELAY       | Output       |              |  |
| TRELAY 4                | Control   | RELAY       | Output       |              |  |

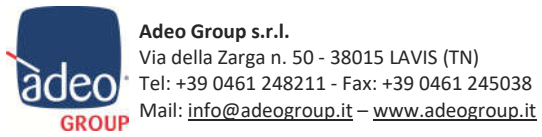

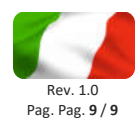

#### 10. Tips & Tricks

Il Driver del *Super IO* è stato pensato per essere utilizzato insieme al Driver *Software Thermostat V3* di *YATUN* scaricabile gratuitamente da:

http://www.yatundev.eu/drivers/software-thermostat-v3

Una volta inserito nel nostro progetto avremo la possibilità di usare l'*INPUT Temperature* del *Super IO* come sensore da abbinare al **Temperature Input** del Driver YATUN.

Anche le *Connections* degli *OUTPUT* del *Super IO* possono essere collegate allo stesso Driver Termostato.

| Source                | Local Database                                |
|-----------------------|-----------------------------------------------|
| Device Type           | ThemostatV2                                   |
| Manufacturer          | YATUN                                         |
| Model                 | Split Setpoints                               |
| Name                  | Software Thermostat V3                        |
| File                  | thermostat_sw_thermostat.c4z                  |
| Creator               | YATUN                                         |
| Control Method(s)     |                                               |
| Certified             | No                                            |
| Creation Date         | 10/14/2010 03:00 AM                           |
| Modification Date     | 07/29/2017 02:45 PM                           |
| Version               | 200259                                        |
| Location              | Control4\Drivers\thermostat_sw_thermostat.c4z |
| Identify Instructions | (none)                                        |
| Notes                 |                                               |

Dopo il **Refresh Navigator** potremo visualizzare e impostare i Set Point nel termostato in **Comfort**. In questo esempio stiamo controllando 4 zone clima con un unico Super IO e totalmente in WiFi.

| Control & Audio Video         | Connection        | s           |                  |                                                  |
|-------------------------------|-------------------|-------------|------------------|--------------------------------------------------|
| Adeo Control SuperIO          |                   |             |                  |                                                  |
| Name                          | Туре              | Connection  | Input/Output     | Connected To                                     |
| Control Outputs               |                   |             |                  |                                                  |
| 👏 Temperature Sonda Bagno     | Control           | THERMOMETER | Output           | Termostato Bagno->Temperature Input              |
| 🔗 Temperature Sonda Cucina    | Control           | THERMOMETER | Output           | Termostato Cucina->Temperature Input             |
| 🗳 Temperature Sonda Camera    | Control           | THERMOMETER | Output           | Termostato Camera->Temperature Input             |
| 💭 Temperature Sonda Cameretta | Control           | THERMOMETER | Output           | Termostato Cameretta->Temperature Input          |
| T Caldo Bagno                 | Control           | RELAY       | Output           | Termostato Bagno->Heating                        |
| T Caldo Cucina                | Control           | RELAY       | Output           | Termostato Cucina->Heating                       |
| Caldo Camera                  | Control           | RELAY       | Output           | Termostato Camera->Heating                       |
| 👫 Caldo Cameretta             | Control           | RELAY       | Output           | Termostato Cameretta->Heating                    |
| THERMOMETER Input Devices     |                   |             |                  |                                                  |
| Device                        | Name              |             | Location         | Connections                                      |
| 😚 Termostato Bagno            | Temperature Input |             | Quadro Elettrico | Adeo Control SuperIO->Temperature Sonda Bagno    |
| Termostato Cucina             | Temperature Input |             | Quadro Elettrico | Adeo Control SuperIO->Temperature Sonda Cucina   |
| 😚 Termostato Camera           | Temperature Input |             | Quadro Elettrico | Adeo Control SuperIO->Temperature Sonda Camera   |
| 🤣 Termostato Cameretta        | Temperature Input |             | Quadro Elettrico | Adeo Control SuperIO->Temperature Sonda Camerett |

Per qualsiasi tipo di supporto contattare info@adeogroup.it